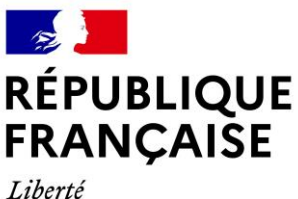

Liberté Égalité Fraternité

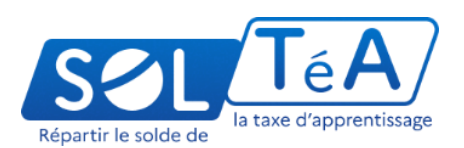

# GUIDE UTILISATEUR

# VOUS ÊTES EXPERTS COMPTABLES, HOLDING, CENTRES DE GESTIONS AGRÉÉS...

# DÉCOUVREZ LES PARAMÈTRES À EFFECTUER SUR NET-ENTREPRISES POUR ACCÉDER À SOLTÉA

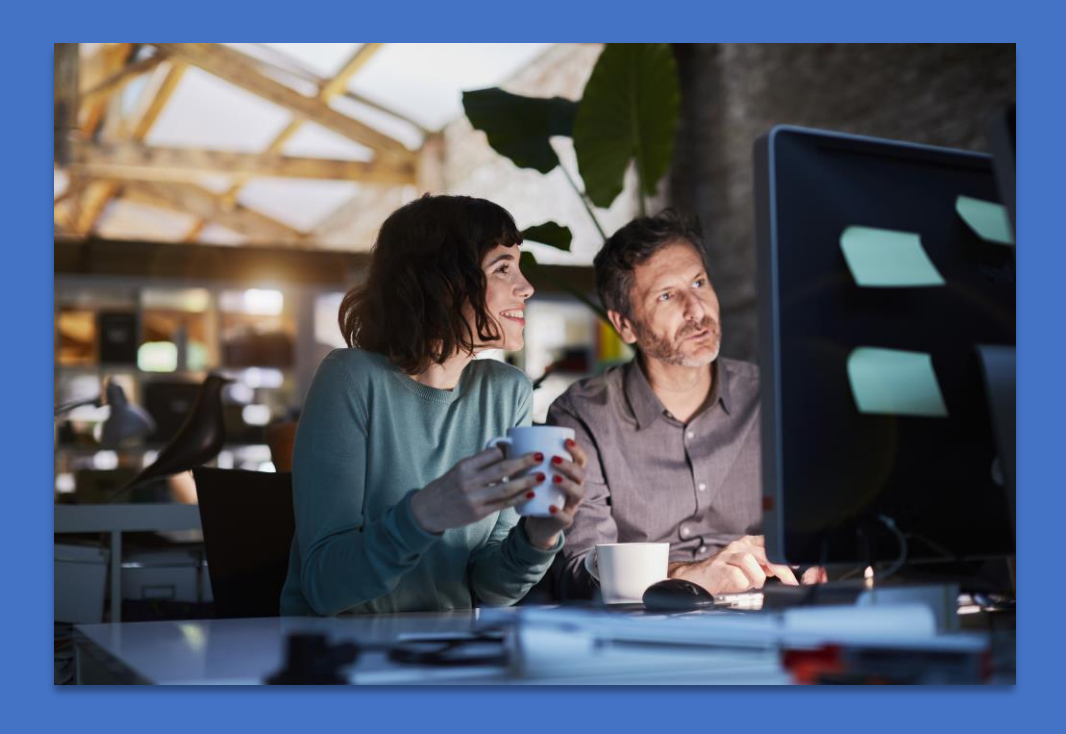

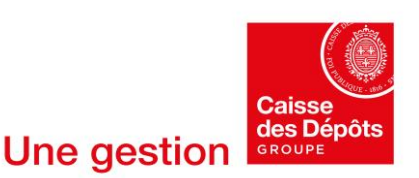

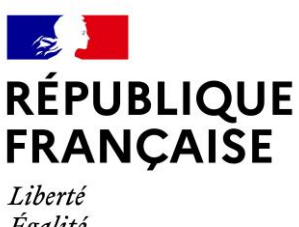

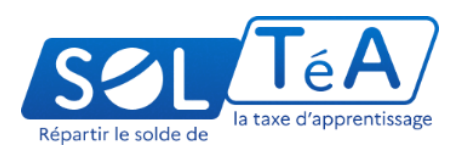

# Égalité Fraternité

# Sommaire

- Les différents profils / parcours sur Net-Entreprises 1.
- 2. Les fonctionnalités proposées Net-Entreprises pour un profil tiers déclarants, holding, centres agréés ou grandes entreprises... et les différents rôles sur Net-Entreprises :
- 3. Gérer les déclarants
- 4. Gérer une ou plusieurs entreprises de manière unitaire dans votre portefeuille :

4.1. Ajouter une déclaration pour un SIRET du portefeuille 4.2. Gérer les habilitations (droits déclaratifs) pour un SIRET du portefeuille

5. Gérer les portefeuilles par dépôt de fichier (gestion en masse) :

> 5.1. Ajouter / supprimer des établissements dans un portefeuille

5.2. Ajouter : supprimer des déclarations dans un portefeuille

5.3. Ajouter /supprimer des habilitations dans un portefeuille

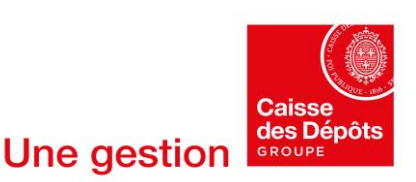

# 1. Les différents profils / parcours sur Net-Entreprises :

Votre parcours va varier selon le profil choisi lors de la création du compte, ainsi que le rôle attribué à ce profil. Vous pouvez donc avoir :

- un profil « holding, tiers déclarant,.. » ou « mono ou multi-SIRET »
- un rôle « Administrateur » ou « déclarant »

| rofil « expert-comptable, tiers déclarants,<br>»<br>=<br>Plusieurs SIREN        | Profil « mono & multi entreprises<br>=<br>Un ou plusieurs SIRET<br>(1 seul SIREN) |
|---------------------------------------------------------------------------------|-----------------------------------------------------------------------------------|
| VOTRE ESPACE ENTREPRISE                                                         | VOTRE ESPACE ENTREPRISE                                                           |
| Gestion 1                                                                       | Gestion 1                                                                         |
| Gérer les habilitations DSN (régime générsl)<br>1 déclarant(a) DSN RG géré(a) ① | Gérer les habilitations DSN (régime<br>sénéral)                                   |
| Gérer les habilitations DSN (régime agricole)                                   | Gérer les habilitations DSN (régime<br>agricole)                                  |
| Gérer les déclarants                                                            | Gérer les déclarations                                                            |
| Gérer vos portefeuilles                                                         | Gérer les établissements                                                          |
| Importer des habilitations (avec dépôt<br>fichier)                              | Gérer les déclarants                                                              |
| Consultation 🗸                                                                  | Gérer les habilitations                                                           |
| Demande en attente 🗸 🗸                                                          | Importer des habilitations (avac dépôt<br>fichier)                                |

# 2. Les fonctionnalités proposées pour un profil holding, tiers déclarants, ... et les différents rôles sur Net-Entreprises

Les fonctionnalités disponibles dans le menu de votre espace Net-Entreprises peuvent varier en fonction du type d'inscription effectuée lors de la création du compte, ainsi que du rôle de la personne connectée.

En tant qu'experts comptables, holding, ou centres de gestions agréés..., avec un profil administrateur, vous pouvez accéder, depuis l'onglet « Gestion » de l'encart « Votre espace entreprise », aux fonctionnalités suivantes :

- Gérer les habilitations DSN (régime général)
- Gérer les habilitations DSN (régime agricole)
- Gérer les déclarants
- Gérer vos portefeuilles
- Importer vos habilitations (dépôt de fichier)

Les deux premières fonctionnalités « Gérer les habilitations DSN » ne sont pas présentées dans ce guide, mais si vous souhaitez en savoir plus à leur sujet, vous pouvez consulter le guide dédié <u>ici.</u>

| SOLTÉA -<br>Employeurs<br>Service pour les entreprises ou<br>ers déclarants redevables de la<br>taxe d'apprentissage          | Compte<br>TEST<br>Compte ent     | e entreprise<br>GIP-MDS<br>reprise TEST GIP-<br>MDS |             |              |                 |
|----------------------------------------------------------------------------------------------------|----------------------------------|-----------------------------------------------------|-------------|--------------|-----------------|
| ant'Fez les formations et établissements<br>ers lesqueis vous souhaitez flècher vos<br>fonds issus de la taxe d'apprentissage | Pastille de test<br>comme un ser | : pour tester la pastille<br>vice complémentaire    |             |              |                 |
|                                                                                                    |                                  |                                                     |             |              |                 |
| VOTRE TABLEAU DE BORD                                                                                                    |                                  | VOTRE ESPACE ENTREI                                 | PRISE       | VOS SERVICES | COMPLEMENTAIRES |
| Vos notifications                                                                                                    | *                                | Gestion                                             | Ŷ           | Autres servi | ces 🗸           |
|                                                                                                    |                                  | Gérer les habilitations DSI<br>général)             | N (régime   | Sites parter | aires 🗸         |
|                                                                                                    |                                  | Gérer les habilitations DSI<br>agricole)            | N (régime   | 2            |                 |
|                                                                                                    |                                  | Gérer les déclarants                                |             |              |                 |
|                                                                                                    |                                  | Gérer vos portefeuilles                             |             |              |                 |
|                                                                                                    |                                  | Importer des habilitations<br>fichier)              | (avec dépôt |              |                 |
|                                                                                                    |                                  |                                                     |             |              |                 |
|                                                                                                    |                                  | Consultation                                        | ↓           |              |                 |

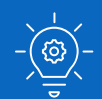

Deux rôles acteurs existent sur le site net-entreprises.fr permettant pour chacun d'effectuer des actions différentes :

- L'administrateur du compte net-entreprises pouvant gérer l'inscription et les collaborateurs
- Le déclarant pouvant effectuer les seules actions autorisées par l'administrateur

Important : Seul l'administrateur de votre compte Net-entreprises peut réaliser les paramètres présentés dans ce guide. Si vous êtes uniquement déclarant, vous devez demander à votre administrateur propriétaire (c'est à-dire celui qui vous a inscrit sur le site) de vous donner les droits nécessaires. Pour connaître votre administrateur, connectez-vous à votre menu personnalisé et accédez à « Vos informations » en cliquant sur « Mon compte » en haut à droite : le nom et prénom de votre administrateur vous seront affichés.

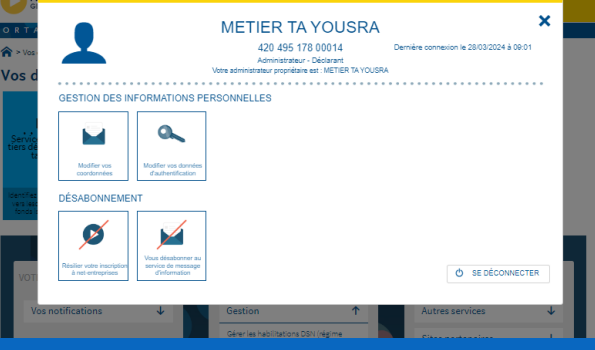

## 3. Gérer les déclarants :

### **3.1.** Ajouter/supprimer un déclarant :

A partir de l'onglet « Gérer les déclarants », vous avez la possibilité de donner des droits pour accéder à la plateforme net-entreprises à d'autres membres de votre organisation. A noter que pour ajouter un nouveau déclarant vous devez impérativement être administrateur du compte net-entreprises.

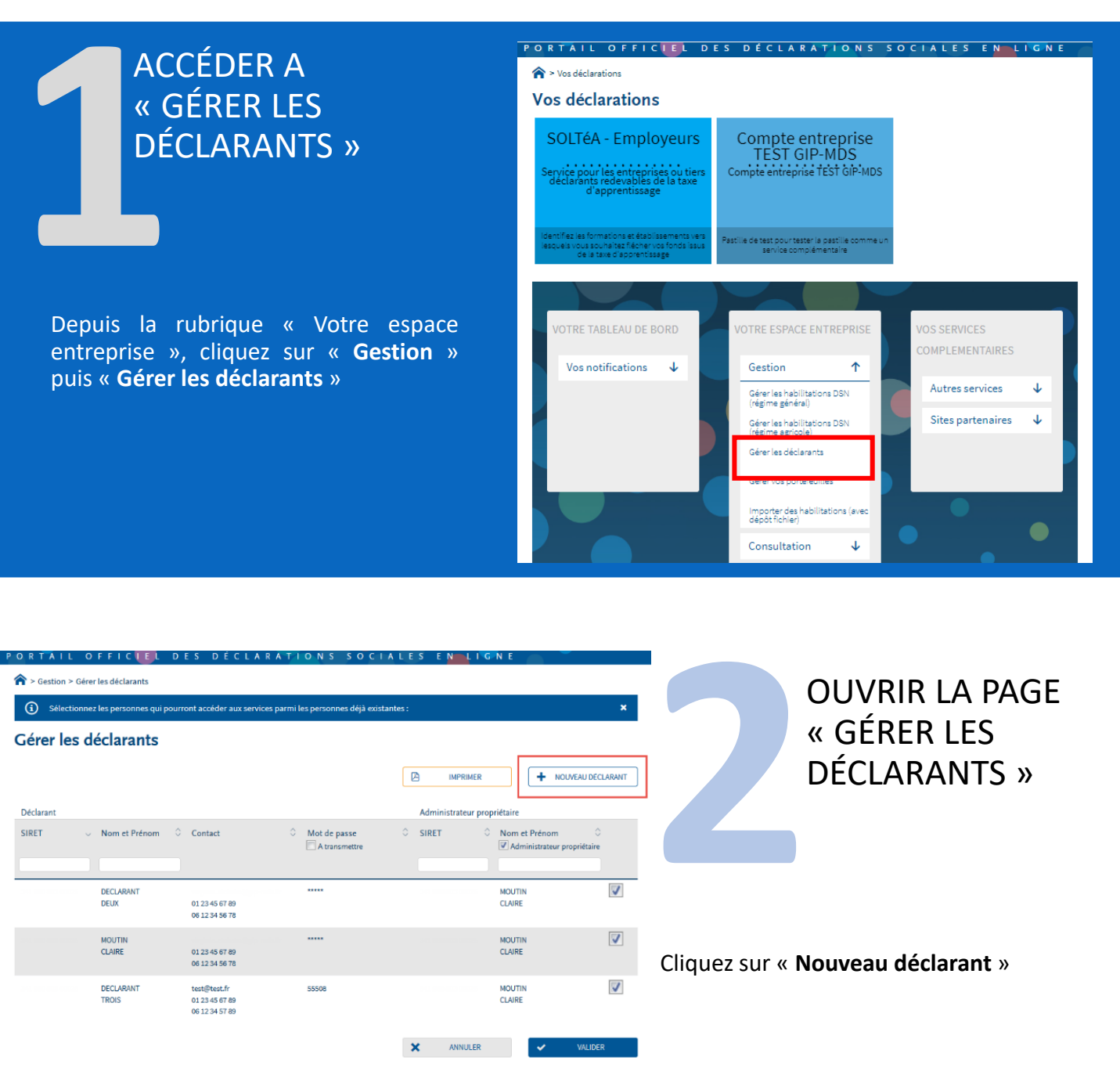

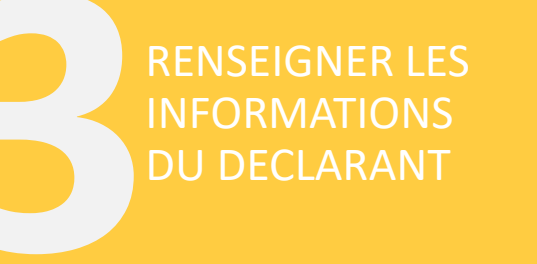

1. Choisissez le SIRET de connexion à l'aide de la liste déroulante

2. Saisissez les informations de votre déclarant.

3. Finalisez la création : vous devez choisir le mode d'affectation : manuel (pour gérer les habilitations spécifique) ou automatique (pour dupliquer les habilitations d'un déclarant existant).

| ORTAIL OFFIC <mark>UE</mark> L DES DÉCLAR                        | ATIONS SOCIALES ENLIGNE               |
|------------------------------------------------------------------|---------------------------------------|
| 矝 > Gestion > Gérer les déclarants > Ajouter un déclarant        |                                       |
| A tarre d'une déalanant                                          |                                       |
| Ajout a un declarant                                             |                                       |
| Entreprise                                                       |                                       |
|                                                                  |                                       |
| Siret*                                                           | Reison sociale                        |
| 420 495 178 00014                                                | SOCIETE AIR FRANCE                    |
|                                                                  |                                       |
|                                                                  |                                       |
| L Déclarant                                                      |                                       |
| Nom *                                                            | Prénom *                              |
| TEST                                                             | TEST                                  |
| Tél. fixe *                                                      |                                       |
| 0101010101                                                       | Tél. portable                         |
| Adresse électronique *                                           | Confirmation d'adresse électronique * |
|                                                                  |                                       |
| Abonnement aux messages d'information : 🜌                        |                                       |
|                                                                  |                                       |
| • Made d'affectation des habilitations                           |                                       |
| Mode d anectation des habilitations                              |                                       |
| manuel, en gérant au cas par cas les habilitations               |                                       |
| O automatique, en lui attribuant les mêmes habilitations d'un dé | clarant existant :                    |
|                                                                  |                                       |
|                                                                  |                                       |
|                                                                  |                                       |
|                                                                  | ANNULER VALIDER                       |

# 3. Gérer les déclarants

### 3.1. Ajouter un déclarant

A partir de l'onglet « Gérer les déclarants », vous avez la possibilité de donner des droits pour accéder à la plateforme net-entreprises à d'autres membres de votre organisation. A noter que pour ajouter un nouveau déclarant vous devez impérativement être administrateur du compte net-entreprises.

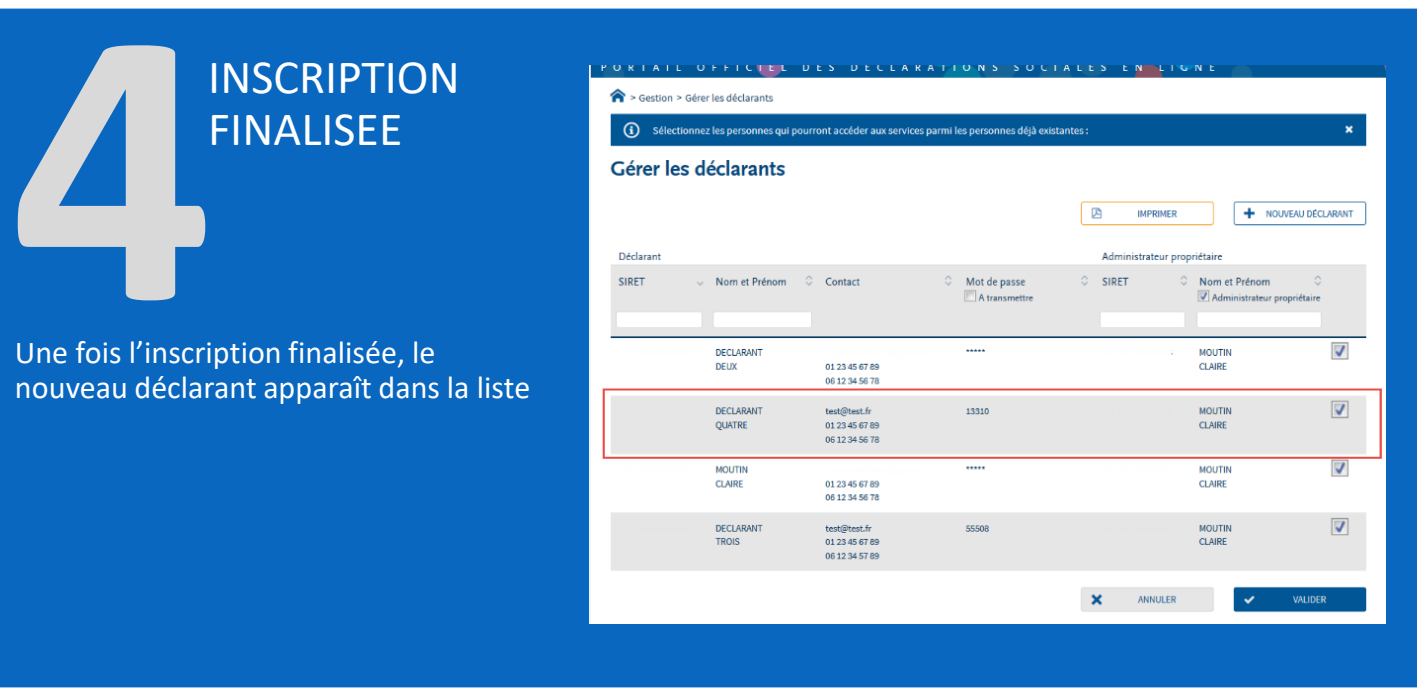

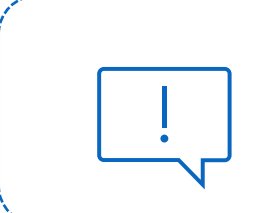

Pour supprimer un déclarant, vous devez sélectionner le nom du déclarant depuis la page « gérer les déclarants » puis cliquez sur le pictogramme « poubelle »

### 4. Gérez une ou plusieurs entreprises de manière unitaire dans votre portefeuille :

Pour accéder au portail SOLTÉA, vous devez activer le service SOLTÉA nommé « Déclaration SOLTÉA » sur Net-entreprises, puis attribuer des droits déclaratifs, connus sous le nom « Habilitation SOLTÉA », à chaque déclarant et SIRET.

Cette partie du guide « **Gérer une ou plusieurs entreprises de manière unitaire dans votre portefeuille** » est consacrée à la description de toutes les étapes nécessaires pour réaliser ces paramètres depuis votre espace administrateur Net-Entreprises :

**Etape 1 « Ajouter une déclaration pour un SIRET d'un portefeuille »** : Activation du service SOLTÉA au niveau du portefeuille, puis au niveau de chaque SIRET composant ce portefeuille

**Etape 2 « Gérer les habilitations pour un SIRET d'un portefeuille »** : attribution des droits déclaratifs à un ou plusieurs SIRET et utilisateurs

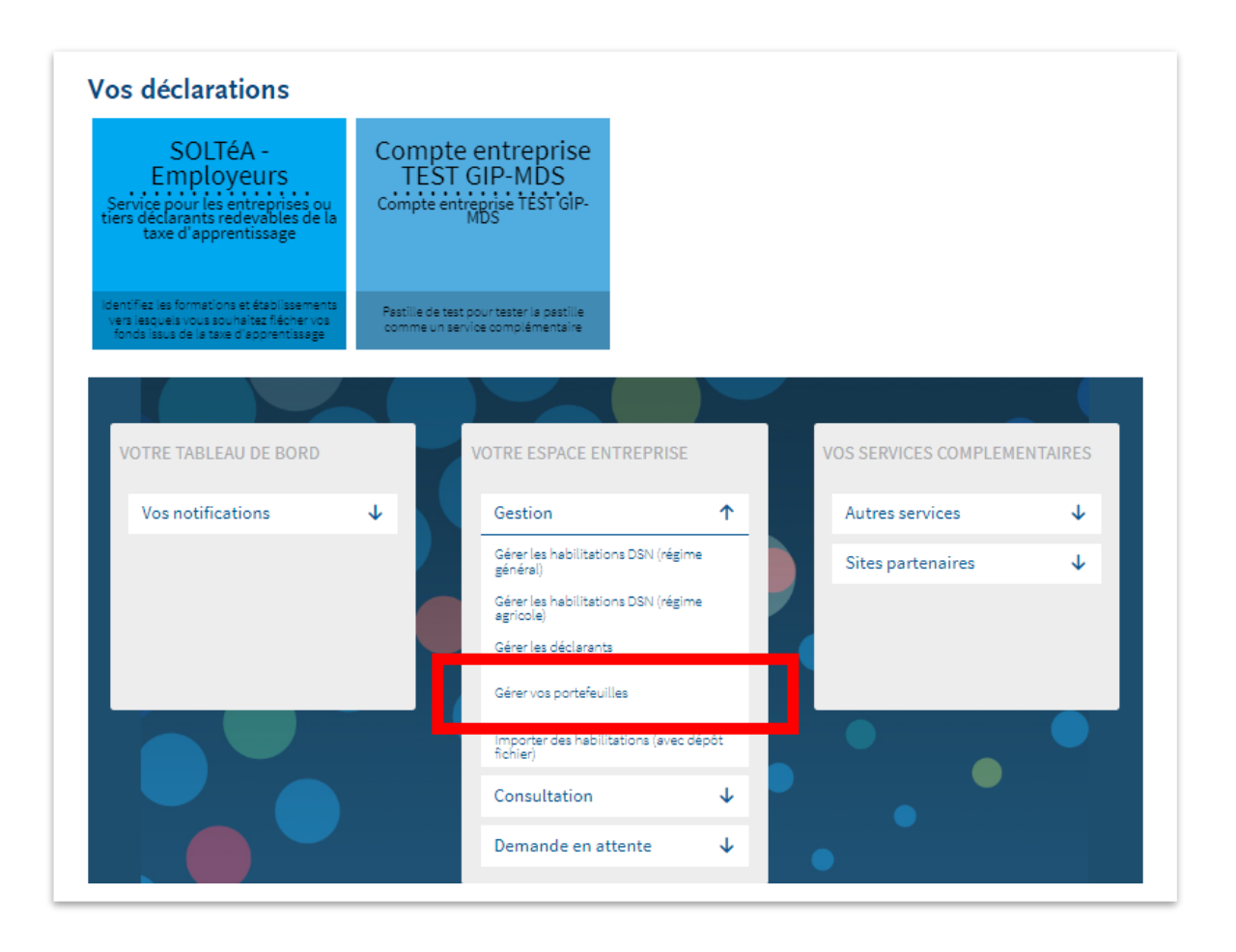

### **4. Gérer une ou plusieurs entreprises de manière unitaire dans votre portefeuille : 4.1. Ajouter une déclaration pour un SIRET du portefeuille en tant qu'administrateur**

En suivant les étapes ci-dessous, vous allez activer la déclaration « SOLTéA-Employeurs » pour un SIRET de votre portefeuille.

**Attention :** la déclaration « SOLTéA-Employeurs » est dédiée aux entreprises redevables au solde de la taxe d'apprentissage et « SOLTéA –établissements » pour les établissements habilités par les services d'Etat à percevoir le solde de la taxe d'apprentissage.

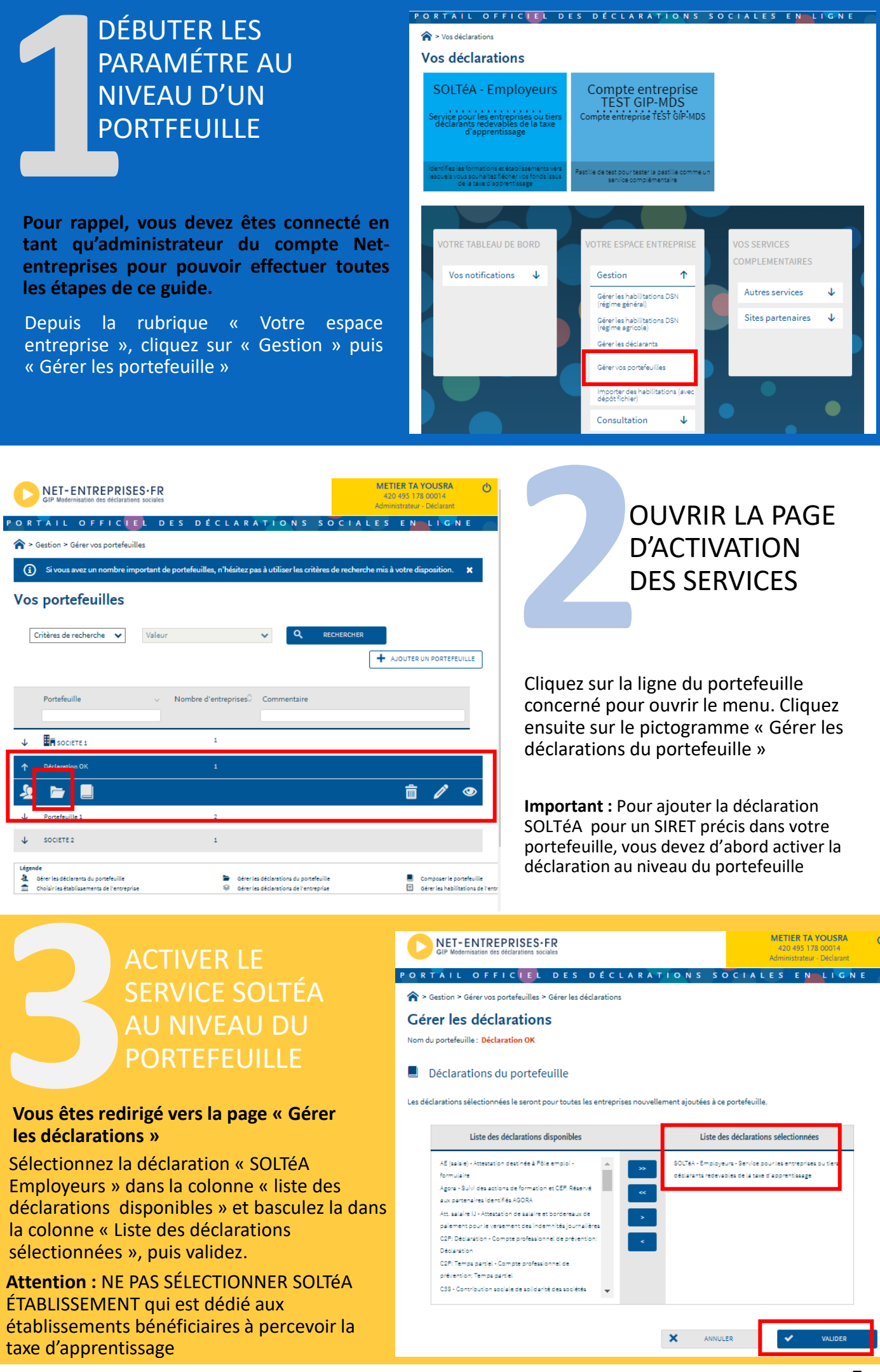

## 4. Gérer une ou plusieurs entreprises de manière unitaire dans votre portefeuille :

### 4.1. Ajouter une déclaration pour un SIRET du portefeuille en tant qu'administrateur

Important : l'étape 3 vous a permis d'activer le service SOLTéA - Employeurs au niveau du portefeuille. A partir de l'étape 4, vous allez activer le même service mais cette fois pour un SIRET appartenant à ce même portefeuille.

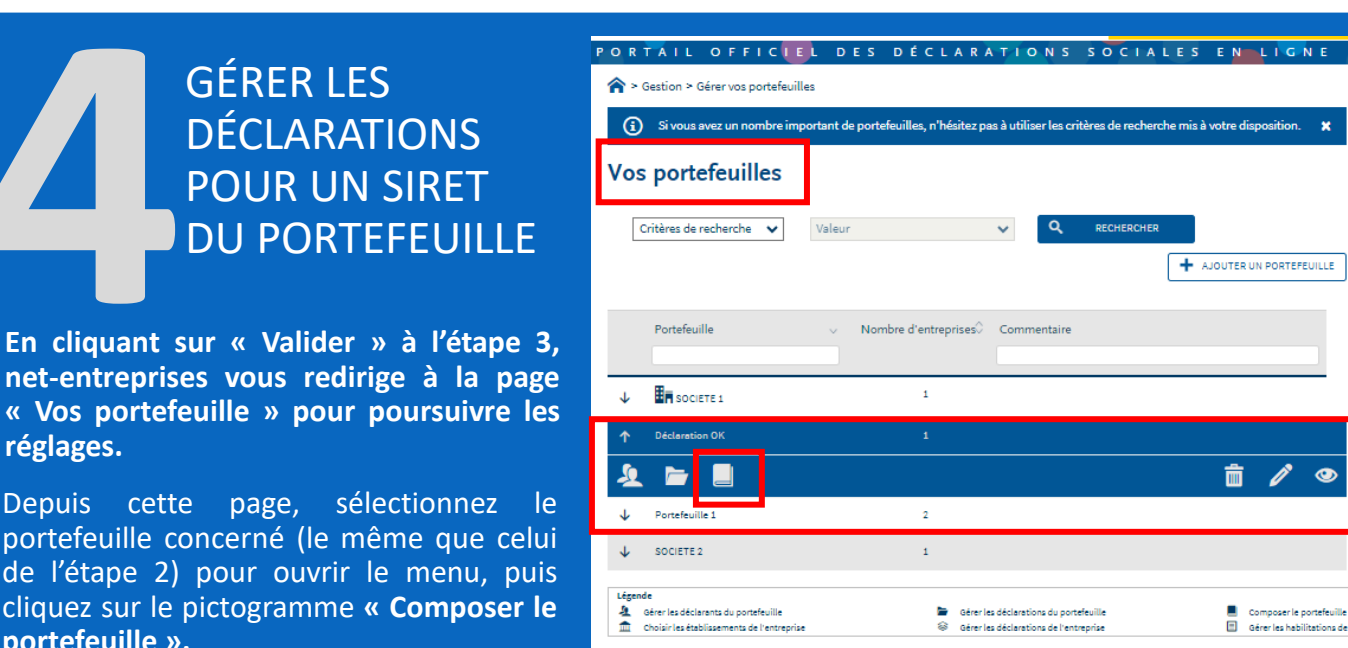

PORTAIL OFFICIEL DES DÉCLARATIONS SOCIALES GÉRER LES SIRET Sestion > Gérer vos portefeuilles > Composer le portefeuille D'UN Si vous souhaitez ajouter un nombre imp n nombre important d'entreprises et/ou d'étab orter des habilitations" par dépôt de fichier. **(i)** PORTEFEUILLE Composition du portefeuille du portefeuille : Déclaration OK Entreprises du portefeuille + AJOUTER UNE ENTREPRISE Vous êtes redirigé sur la page « composition du Entreprise Туре portefeuille » Cliquez sur la ligne qui contient le SIRET pour lequel vous souhaitez ajouter la déclaration Ê « SOLTéA-Employeurs » pour ouvrir le menu. Puis cliquez sur le pictogramme « Gérer les Gérer les déclarations de l'entreprise Gérer les habilitations de déclarations ». Transférer l'entreprise C RETOUR

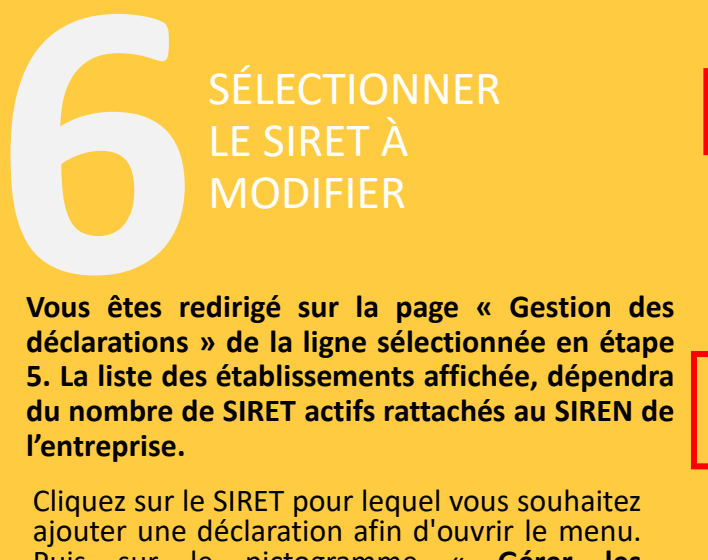

réglages.

portefeuille ».

Puis sur le pictogramme « Gérer les déclarations ».

| Gestion des déclarations<br>Nom du portefeuille : Déclaration OK<br>Nom de l'entreprise : Société xxx 11 | 1 111 111                                            |
|----------------------------------------------------------------------------------------------------|------------------------------------------------------|
| L'entreprise                                                                                             |                                                      |
| Entreprise                                                                                               |                                                      |
| ✤ Société xxx 111 111 111                                                                                |                                                      |
| Les établissements                                                                                       |                                                      |
| Etablissements 🗸                                                                                         | Adresse                                              |
|                                                                                                    |                                                      |
| ↑ SIREN<br>Entreprise                                                                                    | adresse                                              |
|                                                                                                    | \$                                                   |
| $\downarrow$                                                                                             |                                                      |
| ↓ SIREN<br>↓ Entreprise                                                                                  | AV PIERRE MENDES FRANCE 45140 ST JEAN DE LA RUELLE   |
| 4                                                                                                    | AV DU PRESIDENT ROOSEVELT 51000 CHALONS EN CHAMPAGNE |
| $\downarrow$                                                                                             | MOULIN DES MOUNARDS 24750 TRELISSAC                  |
|                                                                                                    |                                                      |

PORTAIL OFFICIEL DES DÉCLARATIONS SOCIALES EN LIGNE

A > Gestion > Gérer vos portefeuilles > Composer le portefeuille > Gérer les déclarations d'une entreprise

## 4. Gérer une ou plusieurs entreprises de manière unitaire dans votre portefeuille :

4.1. Ajouter une déclaration pour un SIRET du portefeuille en tant qu'administrateur

# ACTIVER LA DÉCLARATION SOLTÉA POUR UN SIRET DU PORTEFEUILLE

Comme à l'étape 3, vous allez procéder à l'ajout du service SOLTÉA Employeurs mais cette fois au niveau du SIRET sélectionné dans le portefeuille. A noter que vous pouvez également retirer le service SOLTÉA à un SIRET.

Sélectionnez « SOLTéA Employeurs » dans la colonne « liste des déclarations disponibles » et basculez la à l'aide des flèches dans la colonne « Liste des déclarations sélectionnées ». Cliquez sur « Valider ». A noter qu'un délai de 24h est nécessaire pour que votre réglage soit pris en compte.

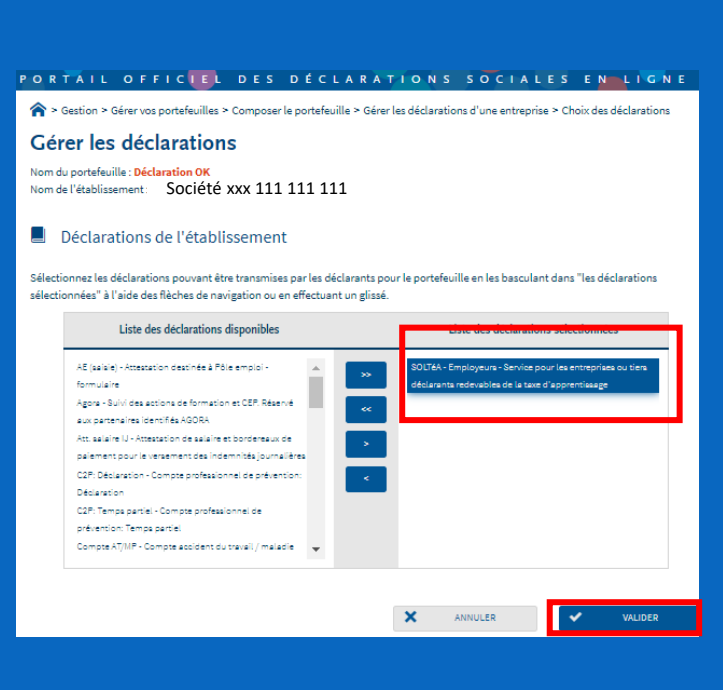

Vous devez suivre les mêmes étapes pour ajouter la déclaration SOLTéA pour tous les autres SIRET composant votre portefeuille avant de procéder au paramétrage des habilitations (étapes expliquées dans la page suivante).

**Important : s**i vous devez faire le réglage sur un nombre important de SIRET, nous vous recommandons d'utiliser la fonctionnalité « **importer des habilitations par dépôt de fichier ». Pour plus d'information rendez-vous à la page 13 de ce guide.** 

Les portefeuilles vous permettent de gérer l'ensemble de vos clients, filiales,....en fonction de votre propre organisation. Vous pouvez donc attribuer des droits différents dans chaque portefeuille.

**Important :** à la création d'un nouveau portefeuille, nous vous recommandons de suivre en premier les étapes 1 à 3 pour d'activer la déclaration SOLTÉA au niveau du portefeuille avant de procéder à la composition de ce dernier. En procédant ainsi, la déclaration et l'habilitation SOLTÉA seront attribuées automatiquement à aux SIRET ajoutés à ce portefeuille.

Pour rappel, la déclaration « SOLTéA-Employeurs » est dédiée aux entreprises redevables au solde de la taxe d'apprentissage et « SOLTéA – établissements » pour les établissements habilités par les services d'Etat à percevoir le solde de la taxe d'apprentissage.

# **4. Gérer une ou plusieurs entreprises de manière unitaire dans votre portefeuille : 4.2. Gérer les habilitations (droits déclaratifs) pour un SIRET du portefeuille**

Une fois que vous avez activé l'accès au service SOLTéA, vous devez donner le droit déclaratif à l'ensemble de vos SIRET. Le droit déclaratif est attribué automatiquement lors du paramétrage des déclarations du portefeuille (cliquez<u>ici</u>pour revoir les étapes). Toutefois, vous pouvez désactiver un droit déclaratif et l'activer d'une année à une autre pour chaque nouveau SIRET.

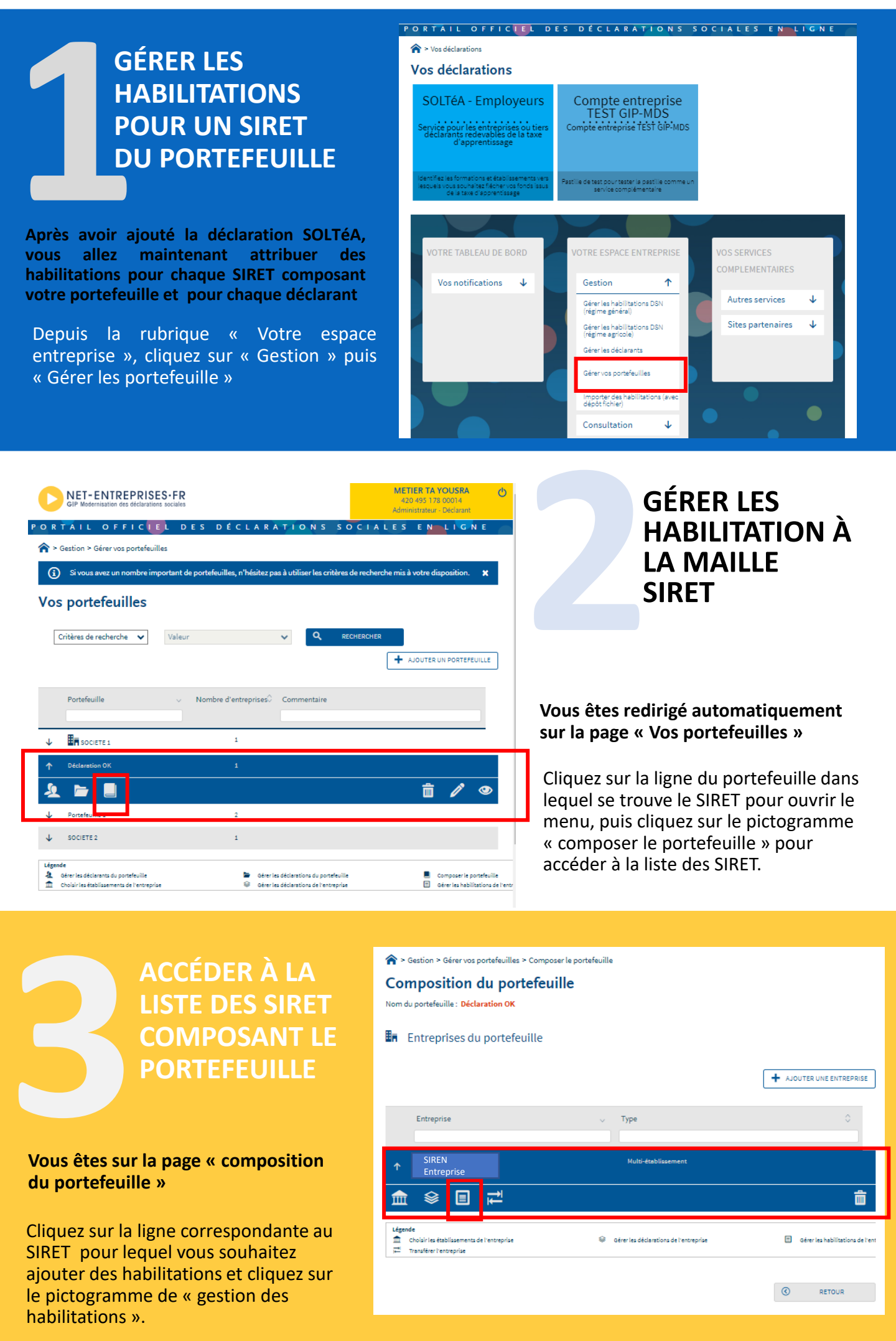

## 4. Gérer une ou plusieurs entreprises de manière unitaire dans votre portefeuille :

4.2. Gérer les habilitations (droits déclaratifs) pour un SIRET du portefeuille

Ci-dessous la suite des paramètres à réaliser pour attribuer les droits déclaratifs à l'ensemble de vos SIRET composants le portefeuille ainsi qu'aux utilisateurs de votre organisation.

#### **SÉLECTIONNER** PORTAIL OFFICIEL DES DÉCLARATIONS SOCIALES **LE SIRET SUR** A > Gestion > Gérer vos portefeuilles > Composer le portefeuille > Gérer les habilitations LEQUEL VOUS Gérer les habilitations Nom du portefeuille : Déclaration O SOUHAITEZ Nom de l'entreprise : SIREN entreprise AGIR A l'aide des listes déroulantes sélectionnez les critères de sélection puis cliquez sur "Rechercher". Siret \* METIER TA YOUSRA (00014) cette vous avez la Déclarants page Service ~ possibilité gérer Tous les déclarants Tous les services les de habilitations, c'est-à-dire les droits Sélectionner de chacun ou trouver un NIC : déclaratifs de vos déclarants. l'aide des listes déroulantes, Q $\odot$ RETOUR sélectionnez les critères de sélection et cliquez sur "Rechercher".

| PORTAIL OFFICIEL DES DÉCLAI                                                             | RATION           | IS SOCIALES EN LIG       | N E                                 |
|-----------------------------------------------------------------------------------------|------------------|--------------------------|-------------------------------------|
| A > Gestion > Gérer vos portefeuilles > Composer le portefeuille >                      | Gérer les habil  | itations                 |                                     |
| Gérer les habilitations                                                                 |                  |                          |                                     |
| Nom du portefeuille : <mark>Déclaration OK</mark><br>Nom de l'entreprise : G <b>i</b> l |                  |                          |                                     |
| A l'aide des listes déroulantes sélectionnez les critères de sélection pu               | is cliquez sur " | Rechercher".             |                                     |
| Siret                                                                                   |                  | Administrateur           |                                     |
|                                                                                         | ~                | METIER TA YOUSRA (00014) | *                                   |
| Déclerents                                                                              |                  | Service                  |                                     |
| METIER TA YOUSRA (00014)                                                                | ~                | SOLTéA - Employeurs      | ~                                   |
| ou trouver un NIC :                                                                     |                  |                          |                                     |
| Etablissement : 428                                                                     |                  |                          |                                     |
| Service 🗸 D                                                                             | éclarants        | \$                       | Déclarer Payer                      |
|                                                                                         |                  |                          | ☑ Tout (dé)cocher □ Tout (dé)cocher |
| SOLTéA - Employeurs                                                                     |                  | METIER TA YOUSRA         |                                     |
|                                                                                         |                  |                          |                                     |
|                                                                                         |                  | X ANNULER                | VALIDER                             |
|                                                                                         |                  |                          |                                     |

# PARAMÉTRER LES HABILITATIONS **POUR CHAQUE UTILISATEUR** & SIRET

La liste s'affiche sur la même page après la validation de la recherche.

Pour ajouter l'habilitation « soltéa employeurs », vous devez cocher de la ligne concernée. Puis Cliquez sur Valider » pour finaliser le paramétrage.

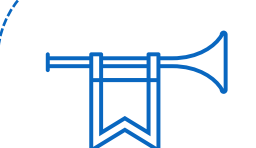

Sur

A

Après avoir ajouté la déclaration « SOLTéA » à votre portefeuille et à chacun de vos SIRET redevables à la taxe d'apprentissage pour l'année N-1 et activé les habilitations « SOLTéA Employeurs», vous devez attendre un délai de 24h pour que vos paramètres soient pris en compte par net-entreprises et transmis par la CDC.

Une fois ce délai passé, vous pourrez vous connecter à votre compte SOLTéA et/ ou accéder à l'ensemble des SIRET habilités depuis votre portefeuille SOLTéA.

Pour rappel, la déclaration « SOLTéA-Employeurs » est dédiée aux entreprises redevables au solde de la taxe d'apprentissage et « SOLTéA -établissements » pour les établissements habilités par les services d'Etat à percevoir le solde de la taxe d'apprentissage.

La fonctionnalité « Import des habilitations par dépôt », accessible depuis l'onglet « Gestion » d'un compte administrateur, vous permet de gérer de manière automatisée les paramétrages suivants :

- l'ajout ou la suppression d'établissements dans vos portefeuilles
- l'ajout ou a suppression d'une déclaration dans vos portefeuilles
- l'ajout ou la suppression d'une habilitation (gestion des droits déclaratifs) dans vos portefeuilles

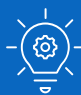

- Seul un administrateur a accès à la fonctionnalité « import des habilitations par dépôt de fichier ».
- Si vous souhaitez effectuer des modifications dans des portefeuilles différents, il faudra effectuer autant de demandes qu'il y a de portefeuilles (le délai de 48 heures entre chaque demande devra cependant être respecté).

| SOLTÉA -<br>Employeurs<br>Service pour les entreprises ou<br>lers déclarants redevables de la<br>taxe d'apprentissage        | Compte<br>TEST<br>Compte ent    | e entreprise<br>GIP-MDS<br>reprise tëst GIP-<br>MDS                                                                                                    |                                               |       |                      |              |
|----------------------------------------------------------------------------------------------------|---------------------------------|----------------------------------------------------------------------------------------------------|-----------------------------------------------|-------|----------------------|--------------|
| ntifiez les formations et établissements<br>ars lesqueis vous souhaitez fiécher vos<br>onds issus de la taxé d'apprentissage | Pastille de test<br>comme un se | t pour tester la pastille<br>rvice complémentaire                                                                                                    |                                               |       |                      |              |
|                                                                                                    |                                 |                                                                                                    |                                               |       |                      |              |
| VOTRE TABLEAU DE BORD                                                                                                    |                                 | VOTRE ESPACE ENTR                                                                                                    | EPRISE                                        |       | VOS SERVICES COMPLEM | ENTAIRES     |
| Vos notifications                                                                                                    | 4                               | Gestion                                                                                                    | Ť                                             |       | Autres services      | $\checkmark$ |
|                                                                                                    |                                 |                                                                                                    |                                               | 1 m 1 |                      |              |
|                                                                                                    |                                 | Gérer les habilitations l<br>général)                                                                                                    | DSN (régime                                   |       | Sites partenaires    | $\checkmark$ |
|                                                                                                    |                                 | Gérer les habilitations l<br>général)<br>Gérer les habilitations l<br>agricole)                                                                                            | DSN (régime<br>DSN (régime                    |       | Sites partenaires    | Ŷ            |
|                                                                                                    |                                 | Gérer les habilitations l<br>général)<br>Gérer les habilitations l<br>agricole)<br>Gérer les déclarants                                                                    | DSN (régime<br>DSN (régime                    |       | Sites partenaires    | Ą            |
|                                                                                                    |                                 | Géner les habilitations l<br>général)<br>Géner les habilitations l<br>agricole)<br>Géner les déclarants<br>Géner vos portefeuilles                                         | DSN (régime<br>DSN (régime                    |       | Sites partenaires    | Ŷ            |
|                                                                                                    |                                 | Gérer les habilitations l<br>général)<br>Gérer les habilitations l<br>agricole)<br>Gérer les déclarants<br>Gérer vos portefeuilles<br>Importer des habilitatio<br>fichier) | DSN (régime<br>DSN (régime<br>Dns (avec dépôt |       | Sites partenaires    | +            |
|                                                                                                    |                                 | Gérer les habilitations l<br>général)<br>Gérer les habilitations l<br>agricole)<br>Gérer les déclarants<br>Gérer vos portefeuilles<br>Importer des habilitation<br>Rohier) | DSN (régime<br>DSN (régime<br>DSN (avec dépôt |       | Sites partenaires    | +            |

### 5.1. Ajouter / supprimer des établissements dans un portefeuille

Grâce à la fonctionnalité « **ajouter / supprimer des établissements dans un portefeuille** », accessible depuis l'onglet « **Gérer vos portefeuilles par dépôt de fichier** », vous pouvez gérer de manière automatisée la liste des établissements composant un portefeuille.

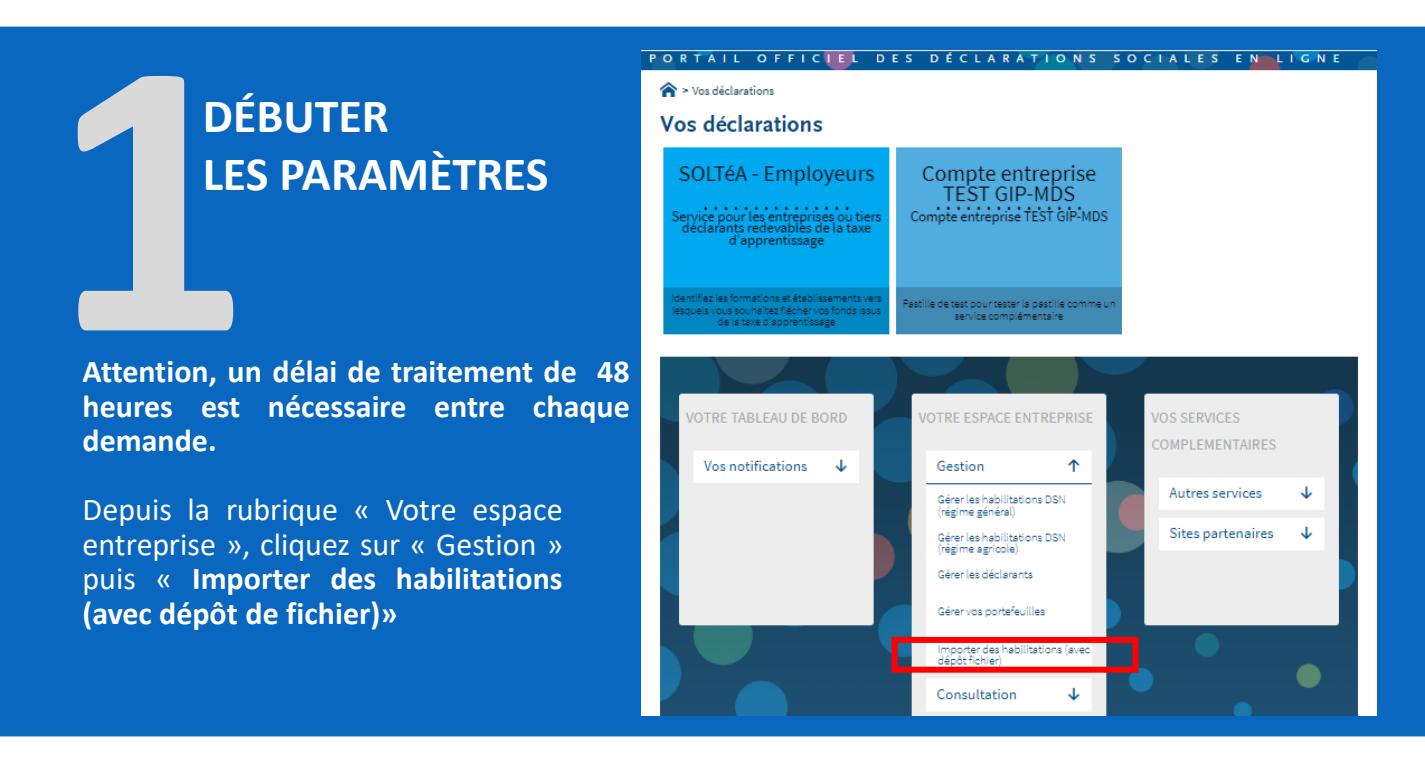

| Ajouter/Supprimer des habilitations par dépôt de fichier         Image: Demande de modification         Image: Date de demande /<br>Date de fin de traitement         Type de Demande         Image: Date de demande /<br>Date de fin de traitement         Image: Date de demande /<br>Date de fin de traitement         Image: Date de demande /<br>Date de fin de traitement         Image: Date de demande /<br>Date de fin de traitement         Image: Date de demande /<br>Date de fin de traitement         Image: Date de fin de traitement         Image: Date de fin de trai | <u>ሰ</u> - | Gestion > Importer des habilita | tions (avec dépôt fichier)    | TIONS SOCIAL       | ES ENDLIGN                                                                                                    |                    |
|----------------------------------------------------------------------------------------------------|------------|---------------------------------|-------------------------------|--------------------|----------------------------------------------------------------------------------------------------|--------------------|
| <ul> <li>Demande de modification</li> <li>Date de demande /<br/>Date de demande /<br/>Date de fin de traitement</li> <li>Type de Demande</li> <li>Portefeuille</li> <li>Fichier soumis</li> <li>État</li> <li>Etat</li> <li>Inducté un service déclareaif</li> <li>SOCIETE 1</li> </ul>                                                                                                    | Ajo        | outer/Supprimer                 | des habilitations p           | ar dépôt de fichie | er                                                                                                    |                    |
| the de demande / Date de demande / Date de finde traitement      Type de Demande      Portsfeuille      Fichier soumis      Etat                                                                                                    |            | Demande de modifica             | ation                         |                    |                                                                                                    |                    |
| Date de demande /<br>Date de fin de traitement       Type de Demande       ○       Portefeuille       ○       Fichier soumis       Etat       ○         ↓       22/03/2024 19:00:37       Ajout d'un service déclareatif       SOCIETE 1       OK                                                                                                    |            |                                 |                               |                    |                                                                                                    | + NOUVELLE DEMANDE |
| Date de demande / Date de fin de traitement     Type de Demande     Portefeuille     Fichier soumis     État       ↓     22/03/2024 19:00:37     Ajout d'un service déclaratif     SOCIETE 1     OK                                                                                                    |            | Data da damanda (               |                               |                    |                                                                                                    |                    |
| ↓ 22/03/2024 19:00:37 Ajout d'un service déclaratif SOCIETE 1 OK                                                                                                    |            | Date de fin de traitement       | Type de Demande               | Ortefeuille        | Fichier     Fichier     Fichier     Second Second | soumis 🔿 État 🗘    |
| ↓ 22/03/2024 19:00:37 Ajout d'un service déclaratif SOCIETE 1 OK                                                                                                    |            |                                 |                               |                    |                                                                                                    |                    |
|                                                                                                    | ¥          | 22/03/2024 19:00:37             | Ajout d'un service déclaratif | SOCIETE 1          |                                                                                                    | OK                 |
|                                                                                                    | <u> </u>   |                                 |                               |                    |                                                                                                    |                    |

# RÉALISER UNE NOUVELLE DEMANDE DE DÉPOT

Vous ne pouvez réaliser qu'une demande à la fois. Le délai de 48 heures est nécessaire pour le traitement de chaque demande.

Cliquez sur le bouton « Nouvelle demande »

| SÉLECTIONNER LE                                                                                                    | Modifier vos habilitations par dépot de fichier                                                                                                    |
|----------------------------------------------------------------------------------------------------|----------------------------------------------------------------------------------------------------|
| PORTEFEUILLE ET                                                                                                    | Portefeuille                                                                                                    |
| LE PARAMÉTRAGE                                                                                                    | Selectionner le portefeuille à modifier                                                                                                    |
| Dans la liste déroulante, sélectionnez le<br>portefeuille dans lequel vous souhaitez<br>ajouter ou supprimer des<br>établissements, puis cliquez sur<br>« Ajouter/supprimer des<br>établissements pour tous mes | <ul> <li>Informations à modifier</li> <li>Quelles informations souhaitez-vous modifier pour ce portefeuille ?</li> <li>Ajouter/Supprimer des établissements pour tous mes déclarants</li> <li>Ajouter/Supprimer une déclaration</li> <li>Ajouter/Supprimer des habilitations</li> </ul> |
|                                                                                                    |                                                                                                    |
|                                                                                                    |                                                                                                    |

## 5. Gérer vos portefeuilles par dépôt de fichier (gestion en masse) : 5.1. Ajouter / supprimer des établissements dans un portefeuille

Grâce à la fonctionnalité « **ajouter / supprimer des établissements dans un portefeuille** », accessible depuis l'onglet « **Gérer vos portefeuilles par dépôt de fichier** », vous pouvez gérer de manière automatisée la liste des établissements composant un portefeuille.

# GÉRER LES ÉTABLISSEMENTS DE VOTRE PORTEFEUILLE

Téléchargez le modèle de fichier, puis complétez le en respectant les consignes du mode opératoire.

Renseignez « 1 » pour ajouter un établissement ou « 0 » pour en supprimer. Une fois les informations du fichier complétées, vous devez l'enregistrer au format « Csv » puis le déposer l'étape 3 du parcours.

| Modifier vos habilitations par dépot de fichier                     |
|---------------------------------------------------------------------|
| Portefeuille                                                        |
| Sélectionner le portefeuille à modifier *<br>Portefeuille 1 V       |
| Informations à modifier                                             |
| Quelles informations souhaitez-vous modifier pour ce portefeuille ? |
| Ajouter/Supprimer des établissements pour tous mes déclarants       |
| Étape 1 : 🗵 TÉLÉCHARGER LE MODE D'EMPLOI (1.19 MB)                  |
| Étape 2 : 🔀 TÉLÉCHARGER LE MODÈLE DE FICHIER (4 KB)                 |
| Étape 3 SELECTIONNER LE FICHIER À DÉPOSER (FOR)<br>:                |
| O Ajouter/Supprimer une déclaration                                 |
| O Ajouter/Supprimer des habilitations                               |

- Pour que l'intégration des établissements se fasse correctement, vous devez soumettre une matrice de fichier respectant la norme autorisée. Il est impératif de télécharger le modèle mis à votre disposition.
  - Tous les déclarants inscrits dans le portefeuille auront donc accès ou non à tous les établissements contenus dans le fichier Excel, en fonction de l'action réalisée (ajout ou suppression).
  - Après avoir validé votre fichier, une confirmation des éléments de votre fichier vous est proposée en reprenant le nombre d'ajouts, de suppressions et/ou de lignes ne pouvant être traitées. Cliquez sur « Valider ».
  - Un délai de 48h est nécessaire pour le traitement de chaque demande. Un mail de Net-Entreprises vous sera transmis quand le traitement aura abouti.
  - Astuce : pensez à vous prémunir de la liste des SIRET pour lesquels vous souhaitez réaliser un paramétrage afin de vous assurer que tous les SIRET sont présents sur Net-Entreprises.

### 5.2. Ajouter / supprimer une déclaration

La fonctionnalité « ajouter / supprimer une déclaration » accessible depuis l'onglet « importer des habilitations avec dépôt de fichier » vous permet de gérer les déclarations de façon automatisée

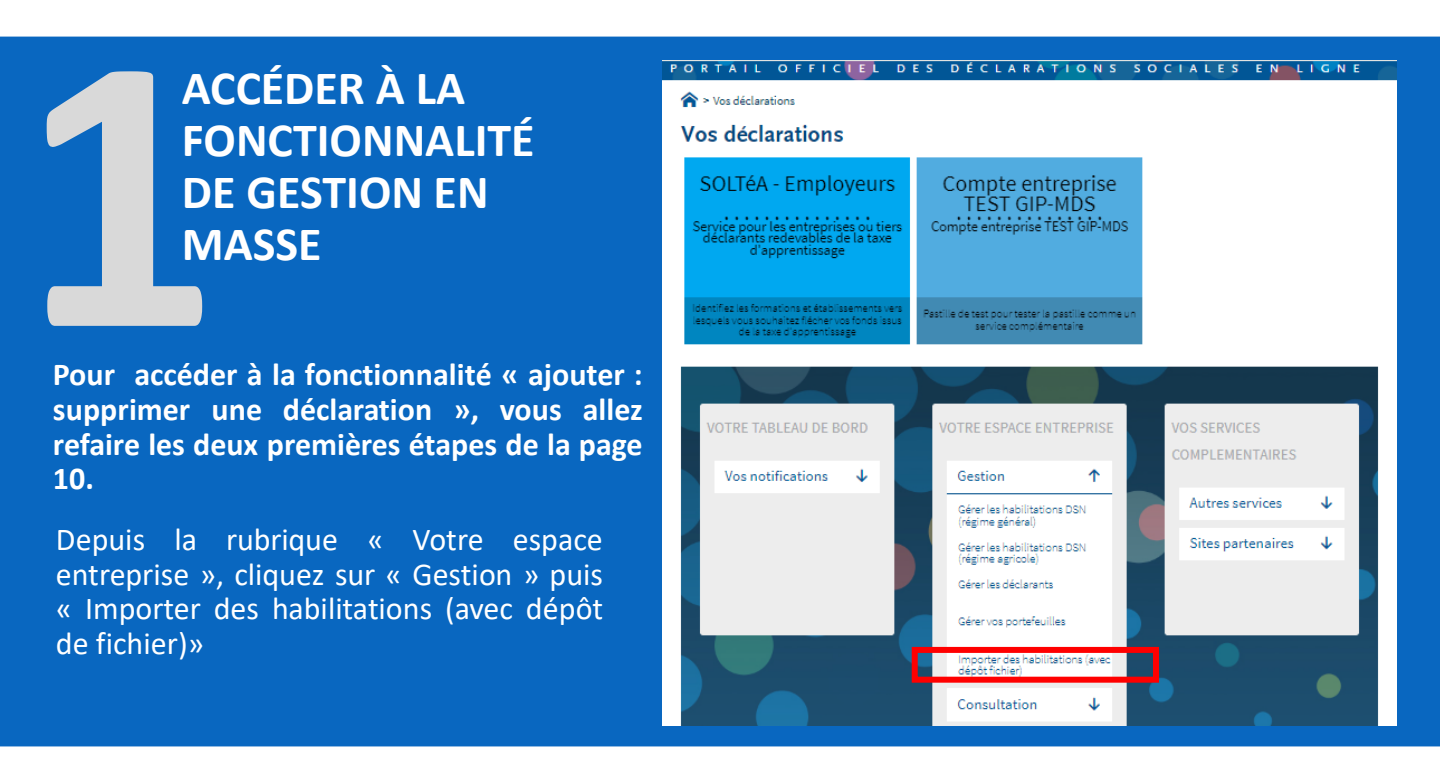

| P O R      | TAIL OFFIC                                       | L DES DÉCLARATION             | S SOCIALES EN L | IGNE                    |
|------------|--------------------------------------------------|-------------------------------|-----------------|-------------------------|
| <b>^</b> > | Gestion > Importer des habilitat                 | tions (avec dépôt fichier)    |                 |                         |
| Ajo        | uter/Supprimer                                   | des habilitations par dé      | pôt de fichier  |                         |
|            | Demande de modifica                              | ation                         |                 | + NOUVELLE DEMANDE      |
|            | Date de demande / ^<br>Date de fin de traitement | Type de Demande 🗘             | Portefeuille    | Fichier soumis 🗘 État 🗘 |
| ¥          | 22/03/2024 19:00:37                              | Ajout d'un service déclaratif | SOCIETE 1       | ок                      |
|            | MODE D'EMPLOI (1190 KB)                          |                               |                 | C RETOUR                |

# RÉALISER UNE NOUVELLE DEMANDE

Si vous souhaitez ajouter / supprimer une déclaration dans des portefeuilles différents, il faudra effectuer autant de demande qu'il y a de portefeuilles.

Cliquez sur le bouton « **Nouvelle** demande »

|                                                                         | Modifier vos habilitations par dépot de fichier                     |
|-------------------------------------------------------------------------|---------------------------------------------------------------------|
| PORTEFEUILLE ET                                                         | Portefeuille                                                        |
| LE PARAMÉTRAGE<br>SOUHAITÉ                                              | Selectionner le portefeuille a modifier                             |
|                                                                         | Informations à modifier                                             |
| Pour rannel vous ne nouvez faire                                        | Quelles informations souhaitez-vous modifier pour ce portefeuille ? |
| qu'une demande à la fois.                                               | Ajouter/Supprimer des établissements pour tous mes déclarants       |
| Dans la lista déroulante, chaicissas la                                 | O Ajouter/Supprimer une déclaration                                 |
| portefeuille pour lequel vous souhaitez                                 | O Ajouter/Supprimer des habilitations                               |
| intervenir, puis sélectionnez « ajouter ou supprimer une déclaration ». |                                                                     |
|                                                                         |                                                                     |

5.2. Ajouter / supprimer une déclaration :

Séle vous supp décl dérc

Cliqu dem

| MODIFIER LES<br>DÉCLARATIONS                                                                                                    | Modifier vos habilitations par dépot de fichier  Portefeuille  Sélectionner le portefeuille à modifier* Portefeuille 1                                                                                                    |
|----------------------------------------------------------------------------------------------------|----------------------------------------------------------------------------------------------------|
| ctionnez le type d'action que<br>s souhaitez réaliser (ajouter ou<br>primer), puis choisissez la<br>aration souhaitée dans la liste | <ul> <li>Informations à modifier</li> <li>Quelles informations souhaitez-vous modifier pour ce portefeuille?</li> <li>Ajouter/Supprimer des établissements pour tous mes déclarants</li> <li>Ajouter/Supprimer une déclaration</li> <li>Ajouter / Supprimer une déclaration</li> <li>Ajouter une déclaration dans le portefeuille sélectionné</li> </ul> |
| ulante.<br>uez sur « Valider ». Votre<br>ande sera traitée sous 48H.                                                                | <ul> <li>Supprimer une déclaration dans le portefeuille sélectionné</li> <li>Ajouter/Supprimer des habilitations</li> </ul>                                                                                                    |

 Cette action est à effectuer autant de fois que vous avez de déclarations à ajouter.

• L'utilisation de cette fonctionnalité est conditionnée au nombre de SIRET composant votre portefeuille (100 SIRET max).

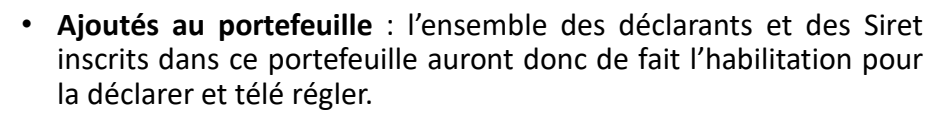

• Supprimés au portefeuille : l'ensemble des déclarants et des Siret inscrits dans ce portefeuille n'auront donc plus l'habilitation pour la déclarer et télé régler.

Si vous souhaitez modifier droits, il vous faut modifier les habilitations de manière manuelle (si moins de 20 SIRET) ou de manière automatisée (dépôt de fichier).

 Un délai de 48h est nécessaire pour le traitement de chaque demande. Un mail de Net-Entreprises vous sera transmis quand le traitement aura abouti.

### 5.2. Ajouter / supprimer des habilitations (droits déclaratifs)

Dans cette partie, vous allez suivre les étapes pour ajouter / supprimer des habilitations (droits déclaratifs) pour un portefeuille volumineux de manière automatisée afin de gagner du temps.

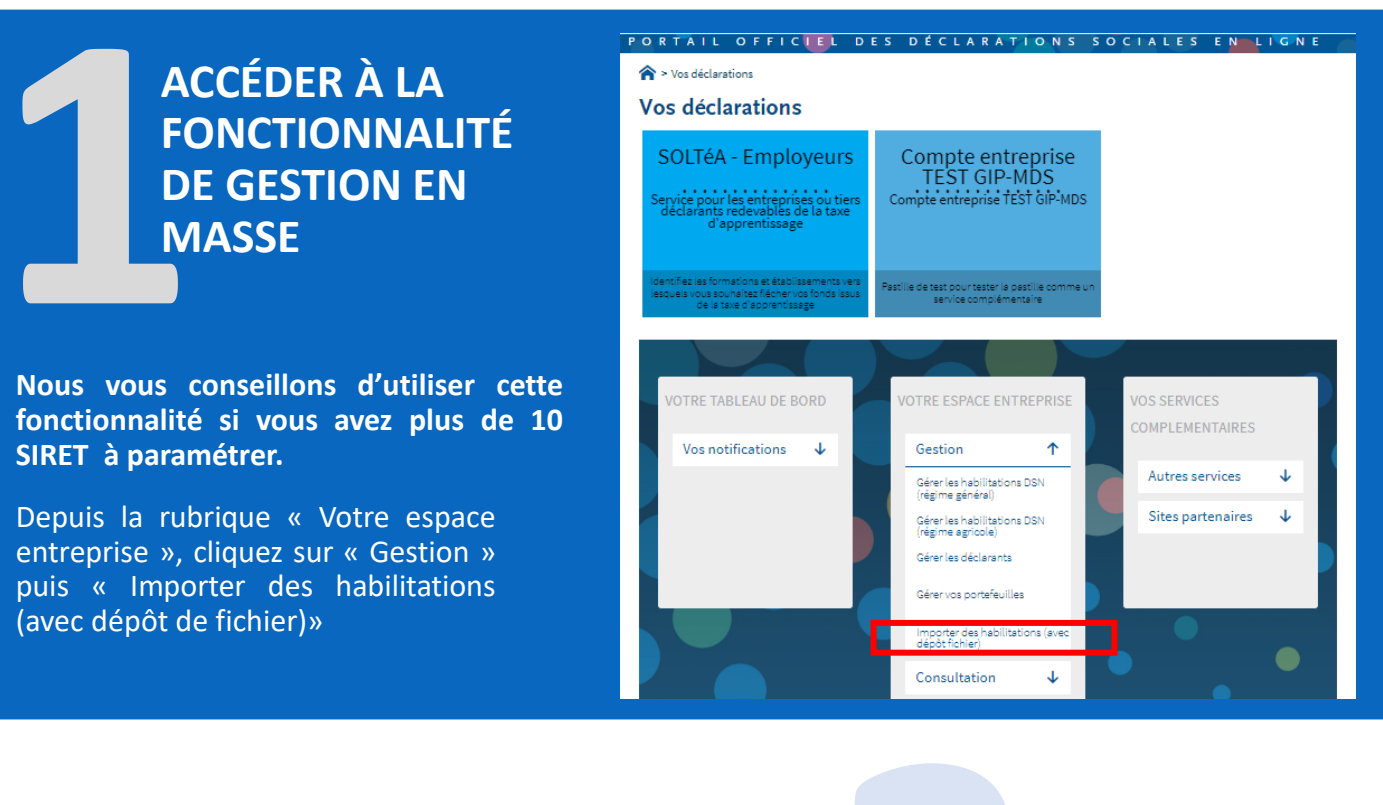

| P O R                                                         | TÁIL OFFIC                                     | L DES DÉCLARAT                | IONS SOCIALES  |           |           |  |  |  |
|---------------------------------------------------------------|------------------------------------------------|-------------------------------|----------------|-----------|-----------|--|--|--|
| A > Gestion > Importer des habilitations (avec dépôt fichier) |                                                |                               |                |           |           |  |  |  |
| Ajouter/Supprimer des habilitations par dépôt de fichier      |                                                |                               |                |           |           |  |  |  |
| Demande de modification                                       |                                                |                               |                |           |           |  |  |  |
|                                                               |                                                |                               |                | + NOUVELL | E DEMANDE |  |  |  |
|                                                               | Date de demande /<br>Date de fin de traitement | Type de Demande               | ◇ Portefeuille |           | \$        |  |  |  |
|                                                               |                                                |                               |                |           |           |  |  |  |
| ¥                                                             | 22/03/2024 19:00:37                            | Ajout d'un service declaratif | SOCIETE1       | 0K        |           |  |  |  |
|                                                               | MODE D'EMPLOI (1190 KB)                        |                               |                | ( RET     | DUR       |  |  |  |

# RÉALISER UNE NOUVELLE DEMANDE

Vous ne pouvez faire qu'une demande à la fois. Un délai de 48H est nécessaire pour le traitement de chaque demande.

Cliquez sur le bouton « Nouvelle demande »

|                                                                                                    | Modifier vos habilitations par dépot de fichier                                                                              |
|----------------------------------------------------------------------------------------------------|----------------------------------------------------------------------------------------------------|
| SÉLECTIONNER LE<br>PORTEFEUILLE ET<br>LE PARAMÉTRAGE                                                                                                    | Portefeuille Selectionner le portefeuille a modifier * Portefeuille 1                                                        |
| SOUHAITÉ                                                                                                    | Informations à modifier Quelles informations souhaitez-vous modifier pour ce portefeuille?                                   |
| Pour rappel, vous ne pouvez faire<br>qu'une demande à la fois.                                                                                                    | <ul> <li>Ajouter/Supprimer des établissements pour tous mes déclarants</li> <li>Ajouter/Supprimer une déclaration</li> </ul> |
| Dans la liste déroulante, sélectionnez le<br>portefeuille pour lequel vous souhaitez<br>intervenir, puis sélectionnez « ajouter<br>ou supprimer des habilitations». | O Ajouter/Supprimer des habilitations                                                                                        |
|                                                                                                    |                                                                                                    |
| 5. Gérer vos portefeuilles par dépôt de fichier :                                                                                                    | 17                                                                                                    |

5.3. Ajouter / supprimer des habilitations (droits déclaratifs)

Télé com cons Rens habi une

Une com au f l'éta

lmp habi VAL

|                                                                                                    |                                                                                                    | Modifier vos habilitations par dépot de fichier                                                                                                    |
|----------------------------------------------------------------------------------------------------|----------------------------------------------------------------------------------------------------|----------------------------------------------------------------------------------------------------|
|                                                                                                    | MODIFIER LES<br>DÉCLARATIONS                                                                                                    | Portefeuille Sélectionner le portefeuille à modifier* Portefeuille 1                                                                                                    |
|                                                                                                    |                                                                                                    | Informations à modifier  Quelles informations souhaitez-vous modifier pour ce portefeuille ?                                                                                                    |
| chargez<br>plétez<br>signes c<br>seignez<br>litation<br>habilita                                                             | <ul> <li>a le modèle de fichier, puis<br/>le en respectant les<br/>lu mode opératoire.</li> <li>« 1 » pour ajouter une<br/>ou « 0 » pour supprimer<br/>ation.</li> </ul> | <ul> <li>Ajouter/Supprimer des établissements pour tous mes déclarants</li> <li>Ajouter/Supprimer une déclaration</li> <li>Ajouter/Supprimer des habilits</li> <li>Étape 1: TÉLÉCHARGER LE MODE D'EMPLOI (1.19 MG)</li> <li>Étape 2: choisissez la façon de constituer le fichier<br/>(Dans le cas où votre fichier est déjà préparé, veuillez passer à l'étape 3)</li> </ul> |
| fois les informations du fichier<br>plétées, vous devez l'enregistrer<br>format « Csv » puis le déposer<br>pe 3 du parcours. |                                                                                                    | Etape 3: SELECTIONNER LE PICHER À DÉPOSER (FORMAT CSV)                                                                                                    |
| ortant<br>ilitatior<br>ORISER                                                                                                | : pour éviter d'agir sur des<br>ns existantes NE<br>LE CHAMPS NI A 1 NI A 0                                                                                              |                                                                                                    |
|                                                                                                    |                                                                                                    |                                                                                                    |

- Pour que l'intégration des établissements se fasse correctement, vous devez soumettre une matrice de fichier respectant la norme autorisée. Il est impératif de télécharger le modèle mis à votre disposition.
- Astuce : nous vous recommandons de cliquer le bouton « Consultez le fichier à partir des habilitations existantes », pour extraire le récapitulatif du portefeuille que vous avez sélectionné. vous pourrez ainsi modifier les habilitations sans devoir ressaisir l'intégralité des informations.
- Un délai de 48h est nécessaire pour le traitement de chaque demande. Un mail de Net-Entreprises vous sera transmis quand le traitement aura abouti.